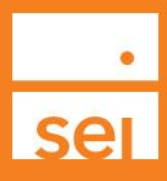

## SEI Wealth Platform<sup>5M</sup> AccessMyPortfolio.com Self-Registration Procedures.

SEI will provide all eligible clients with an automated email advising them that they can proceed with the selfregistration process once SEI has received all required client information. Please note that if you are a 3<sup>rd</sup> party to an account, and not an account owner, you must first contact the account owner and advisor to complete the required <u>www.AccessMyPortfolio.com</u> form. This form requires the account owner's and/or authorized signor's signature in order to grant access to their account.

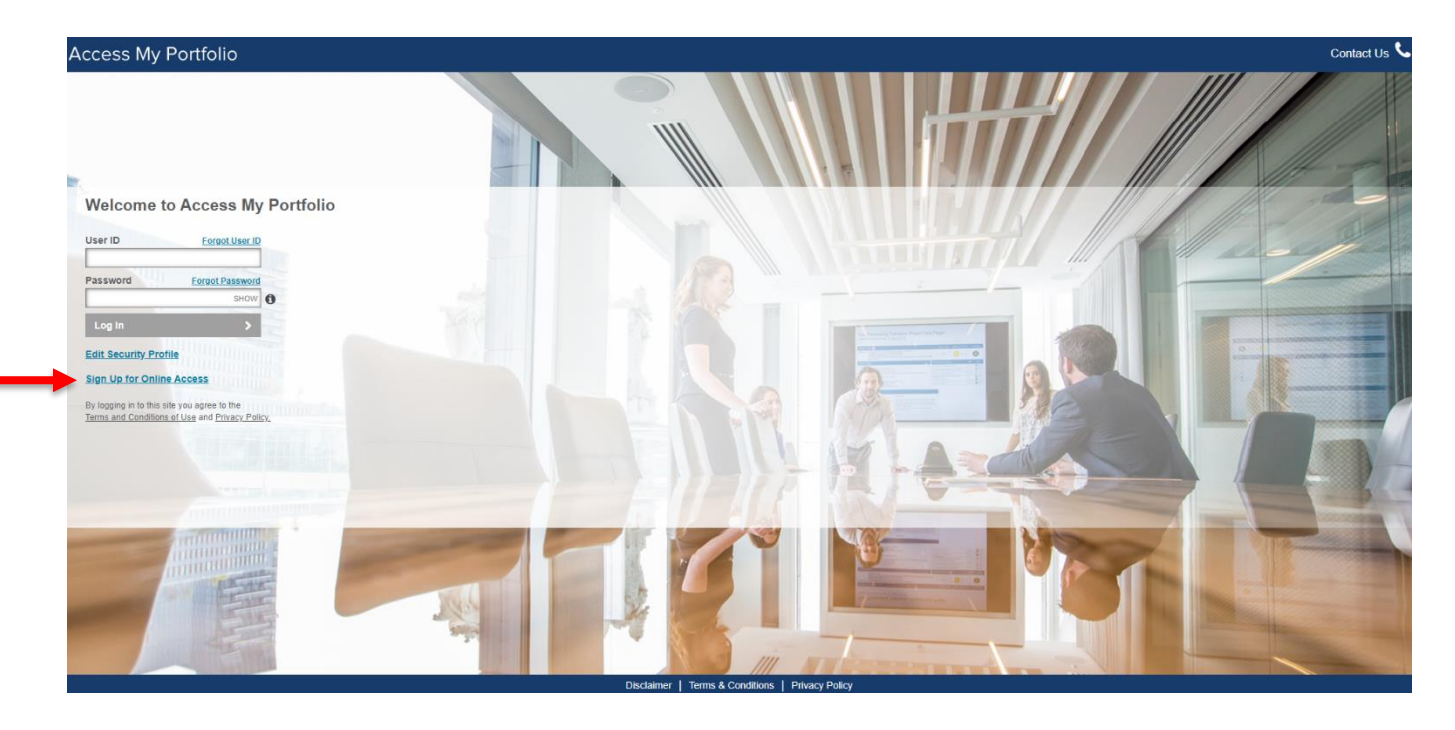

1) Visit <u>www.accessmyportfolio.com</u> and select **Sign Up for Online Access.** 

- A. REGISTER AND SET UP ONLINE ACCESS FROM YOUR COMPUTER OR TABLET (Cannot set up from phone)
- B. Before proceeding further, wait until you receive an email from noreply@seic.com
  - You should receive the email a few minutes after clicking "Register for online access"
  - Check Spam/Junk Folder if you do not see the message in your Inbox
  - Receiving this email confirms that you can begin with the registration process

2) Fill in your last name, last four digits of your tax ID, date of birth (mm/dd/yyyy), postal code, and your email address. Your email address must be the email address on file with SEI Private Trust Company. Select Continue.

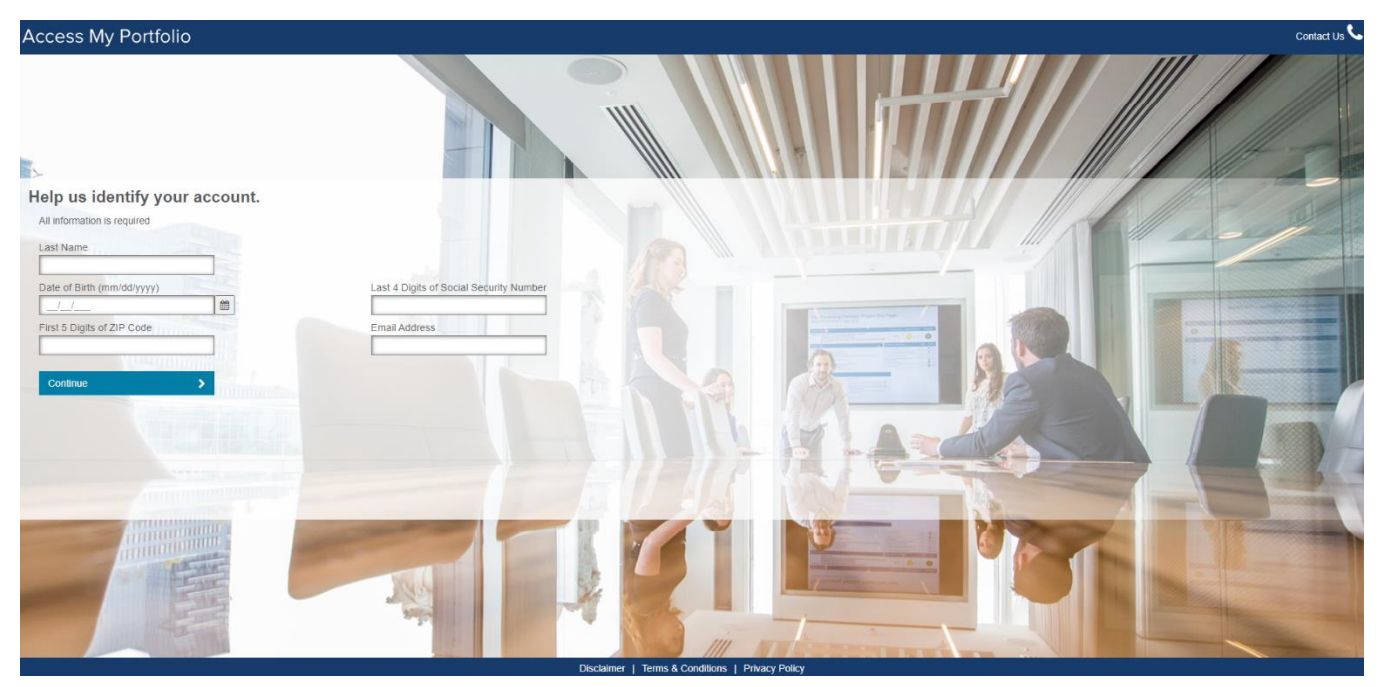

3) Create your user ID and select Continue.

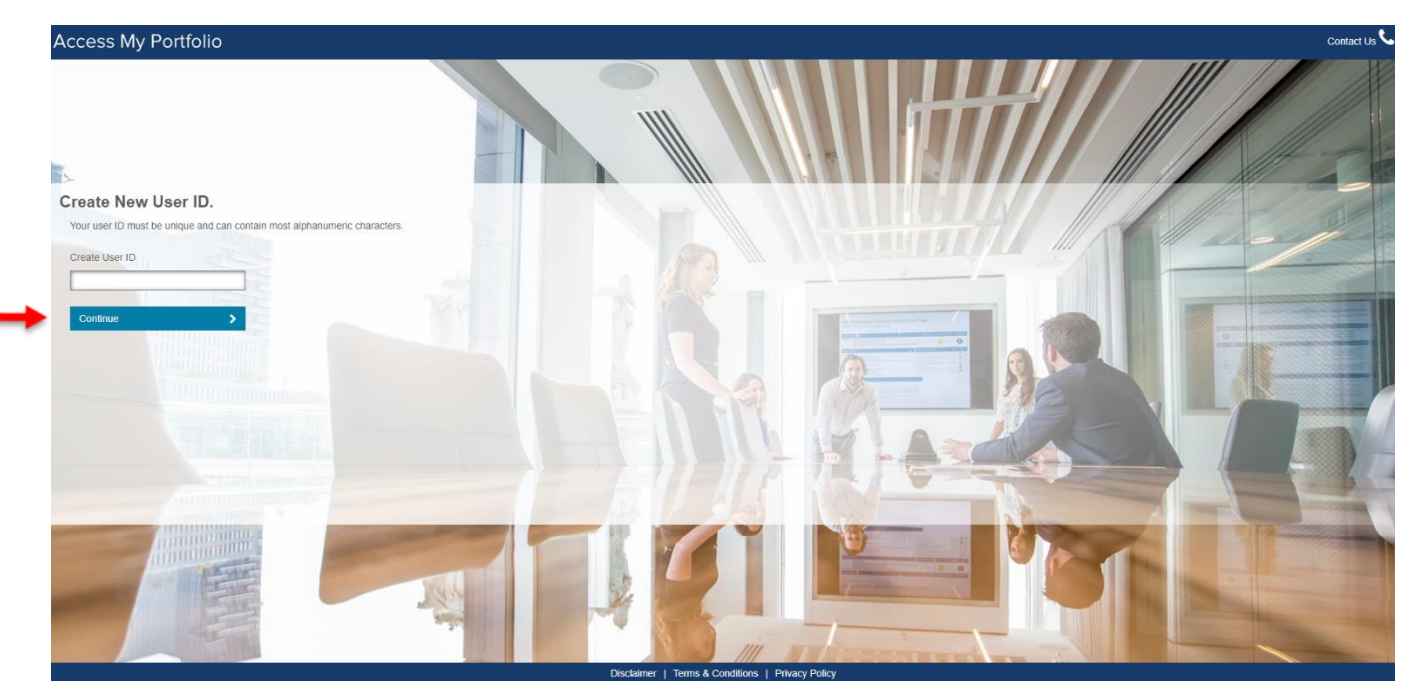

## NOTE: THIS MAY TAKE A FEW MINUTES AS THE SYSTEM IS CHECKING TO MAKE SURE YOUR USER ID HAS NOT PREVIOUSLY BEEN USED. DO NOT REFRESH YOUR BROWSER.

4) Upon receiving the successful username creation message, select **Continue to log in.** A **one-time pin** has been sent to the email address you entered. You will be prompted to enter the pin when logging in for the first time.

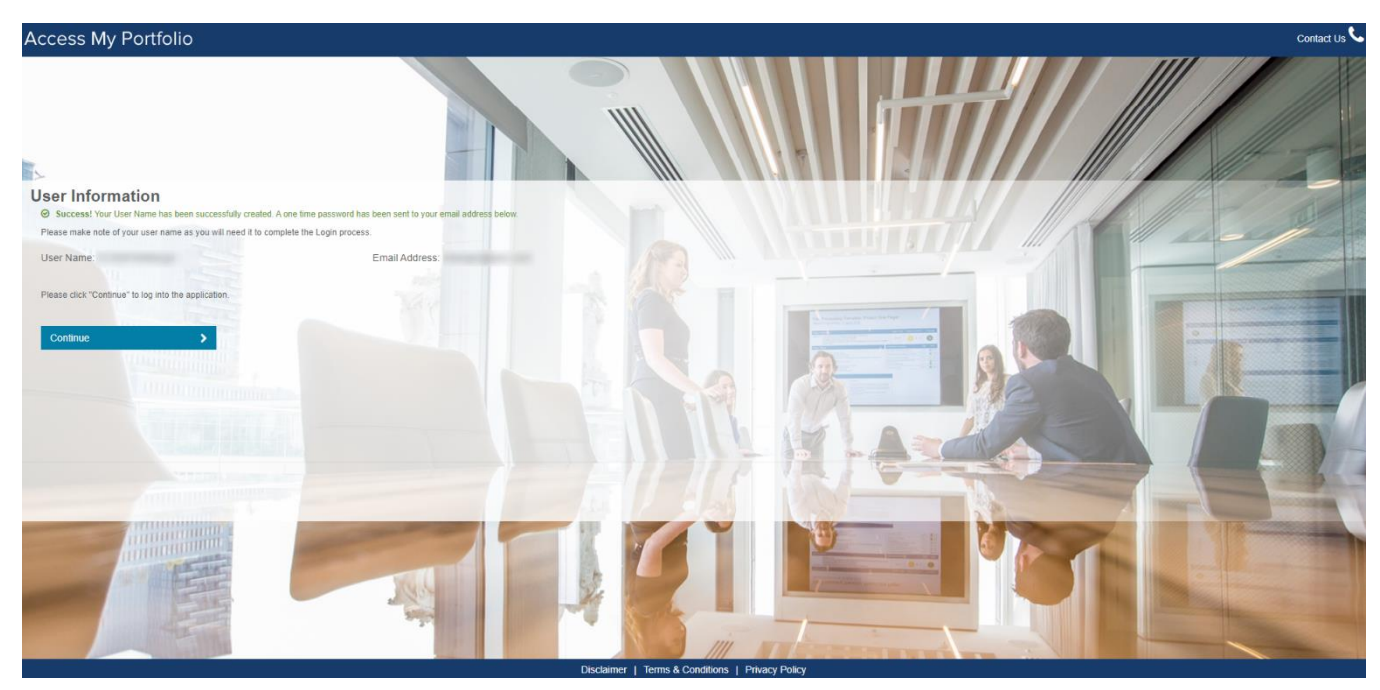

5) Enter your User ID and one-time pin. Then select Log In.

**Note:** Until you enter in your newly created User ID, it will read as "Password" instead of "One Time Pin"

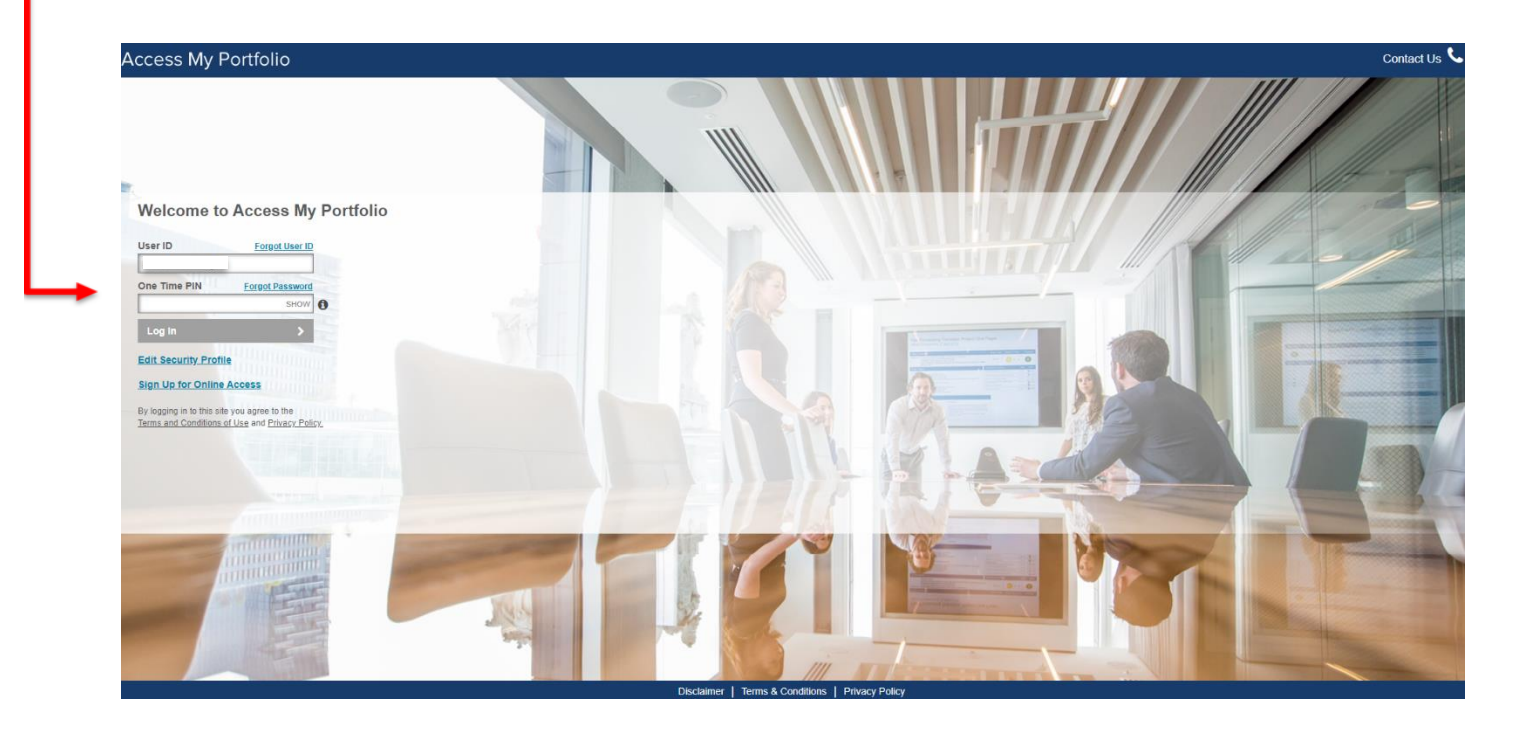

6) Scroll through and read the **Terms and Conditions.** Select the box in Step 2 to accept the **Terms and Conditions.** Select **Continue.** 

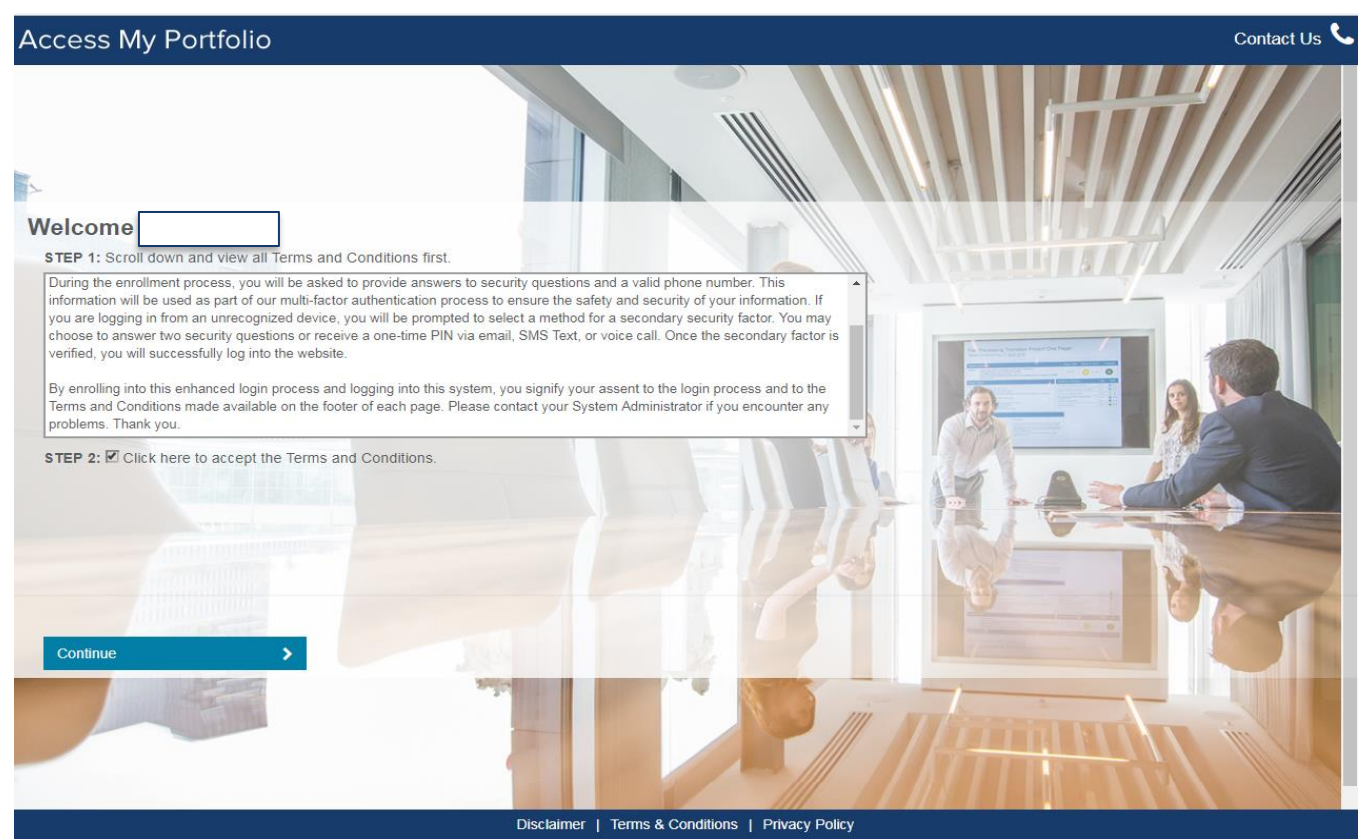

7) Enter a valid phone number to receive a text or voice message for a one-time pin in the event of an account lockout, if you forgot your password, or if you are accessing your account from an unregistered device. Select 3 security questions and provide answers to those questions. Select Continue Login.

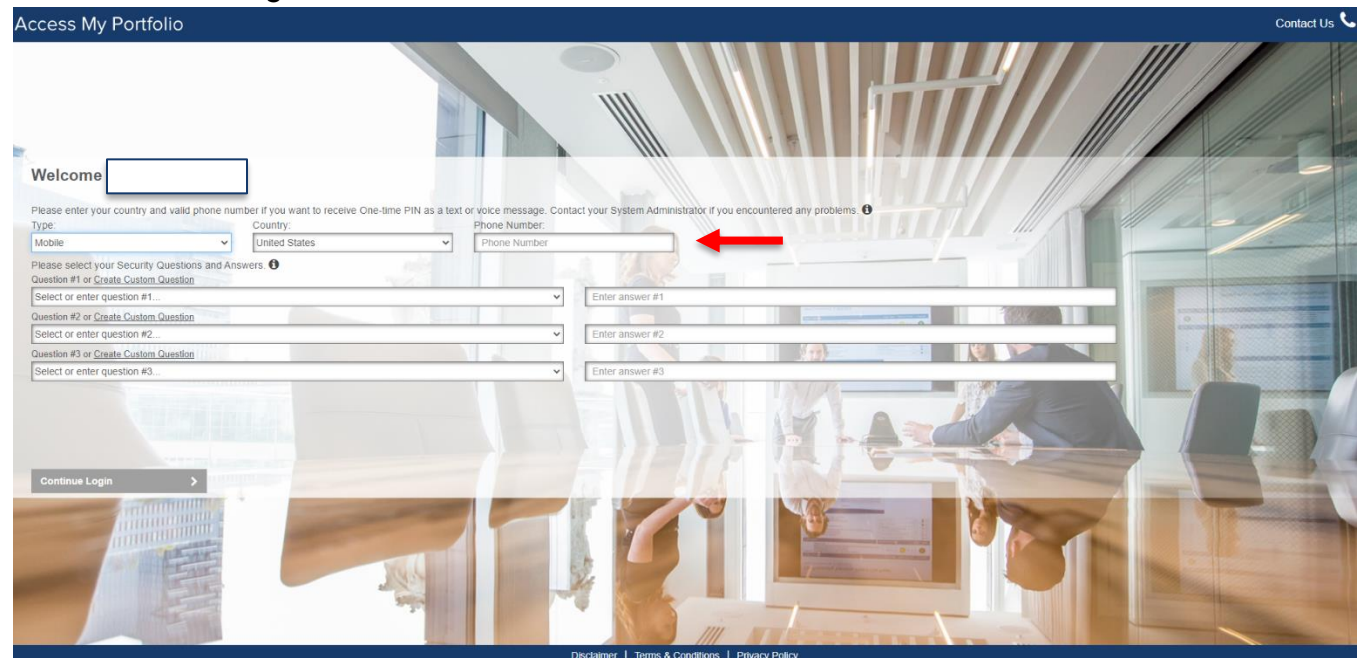

8) Create and confirm a new password. Passwords need to be 8-20 characters in length and must contain at least one (1) uppercase letter, one (1) lowercase letter, and one number (see the "i" icon for more information). The password cannot contain the user's first or last name and may not have more than two repeating characters. Most special characters are supported, but "&","<",">", and spaces are not allowed. On this page, you also have the option to select "Remember Me" and by doing so, you will not have to answer security questions when logging into the site in the future. After completing these steps, Select Continue Login.

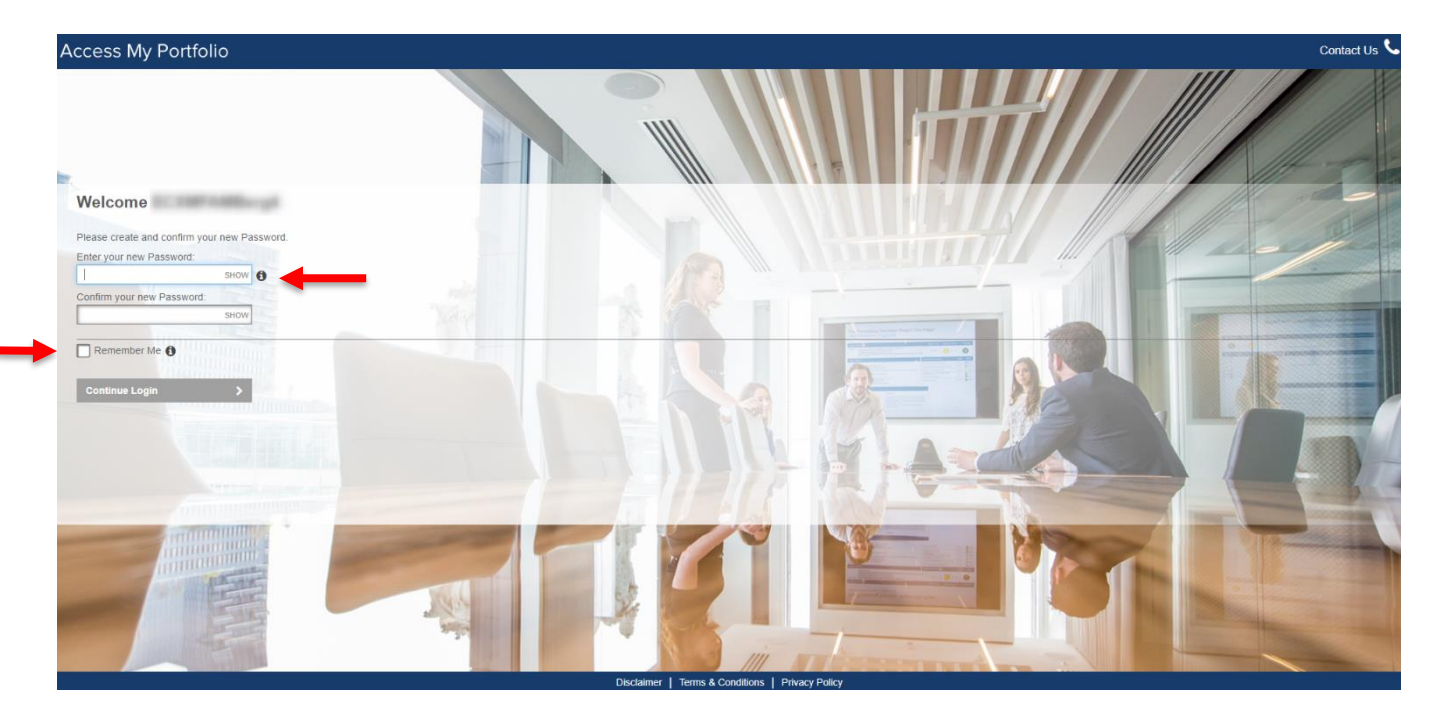

9) Congratulations! You have officially set up your User ID with <u>www.AccessMyPortfolio.com</u>. Your financial advisor can provide you with website overview guides to help you get familiarized with the site.

\*\*\*After you have registered, you may want to use the AccessMyPortfolio App on your Apple or Android mobile device. Download the App by going to the Apple or Google Play App Store and search "access my portfolio"\*\*\*

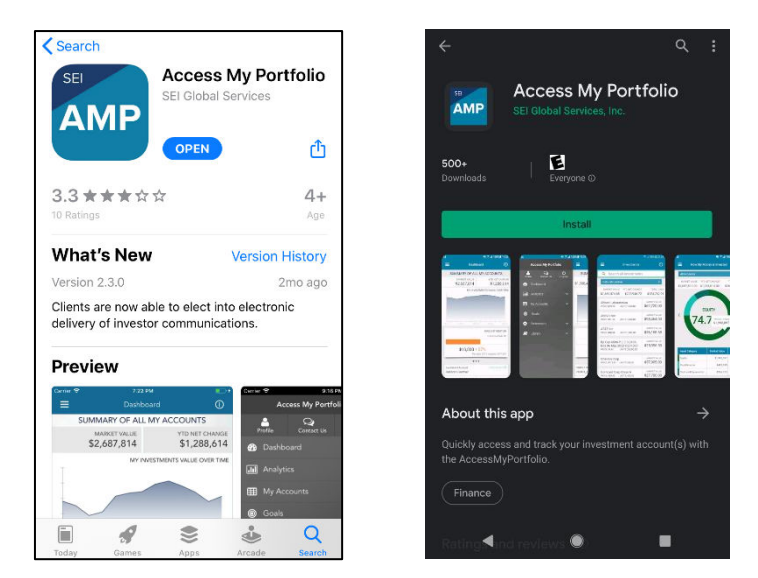

10) As the last (optional) step of the set up process, if you would like to opt into **electronic delivery** of your various account documents (**statements, prospectus and/or proxy material**), start by clicking on PROFILE/LOGOUT in the top right-hand corner and then "My Profile."

|                     | Settings 🔅                 | PROFILE/LOGOUT                                         | CONTACT US 📞 |
|---------------------|----------------------------|--------------------------------------------------------|--------------|
| Summary of Accounts | How My Money is Invested 🛛 | <ul> <li>▲ My Profile Im</li> <li>▲ Log Out</li> </ul> | 20           |

11) Once on "My Profile," you can see whether you are signed up for Print or Electronic delivery for Prospectus, Proxy or Statement materials. For more questions on these items please contact your financial advisor. If you'd like to make changes to your Delivery Methods, check the appropriate boxes or choose the appropriate dropdown options (Print or Electronic) and click "Save Changes" in the bottom right-hand corner.

NOTE: If you switch from Print to Electronic Statements, you will be prompted to verify this via a pending email (See below "Your electronic delivery selection is pending your email confirmation"). This time, the email will be from <u>SEIPrivateTrust@seic.com</u>. To verify the changes, click on the hyperlink in the email, which will automatically bring you back into <u>www.AccessMyPortfolio.com</u>. If done correctly, you will receive the message "Your statement delivery method has successfully been updated" highlighted on a green banner.

| ∎.                                               | Access My Portfolio                                                                                                    |                                        |  |                | Settings 🔅       | PROFILE/LOGOUT 🐣 | CONTACT US 📞   |  |  |  |  |
|--------------------------------------------------|----------------------------------------------------------------------------------------------------|----------------------------------------|--|----------------|------------------|------------------|----------------|--|--|--|--|
| 8                                                | 💄 My Profile                                                                                                    |                                        |  |                |                  |                  |                |  |  |  |  |
| •                                                | Name                                                                                                    | Home Address                           |  | Prima          | ary Phone Number |                  |                |  |  |  |  |
| 11<br>D                                          | E-Mail Address                                                                                                    |                                        |  |                |                  |                  |                |  |  |  |  |
| Þ                                                | Investor Communication Delivery Method                                                                                                    |                                        |  |                |                  |                  |                |  |  |  |  |
| Ĵ                                                | Go paperless today and benefin from the speed, convenience, and security of receiving your statements and shareholder materials electronically.                                           |                                        |  |                |                  |                  |                |  |  |  |  |
|                                                  | Deriver All Methods Electronically     Print All Documents                                                                                                    |                                        |  |                |                  |                  |                |  |  |  |  |
|                                                  | Specify Different Methods  Prospectus  Electron:                                                                                                    |                                        |  |                |                  |                  |                |  |  |  |  |
|                                                  | Proxy Electronic                                                                                                    |                                        |  |                |                  |                  |                |  |  |  |  |
|                                                  | Stolement Stolement Or You receive an smell to confirm your new statement delivery method. If you do not confirm your selection than your Statement Delivery Method will be set to Print. |                                        |  |                |                  |                  |                |  |  |  |  |
|                                                  | Statement Name                                                                                                    | Account Name & Number or Account Group |  | Recipient Name | Frequency        | Delivery Method  |                |  |  |  |  |
|                                                  | Advisor Standard                                                                                                    |                                        |  |                | Quarterly        | Electronic       | ~              |  |  |  |  |
|                                                  |                                                                                                    |                                        |  |                |                  |                  |                |  |  |  |  |
|                                                  | Cancel                                                                                                    |                                        |  |                |                  |                  | Save Changes 🖹 |  |  |  |  |
| Discleimer I Terms & Conditions I Physicy Policy |                                                                                                    |                                        |  |                |                  |                  |                |  |  |  |  |

## Investor Communication Delivery Method

3 Go paperless today and benefit from the speed, convenience, and security of receiving your statements and shareholder materials electronically.

- Deliver All Methods Electronically
- A Your electronic delivery selection is pending your email confirmation.

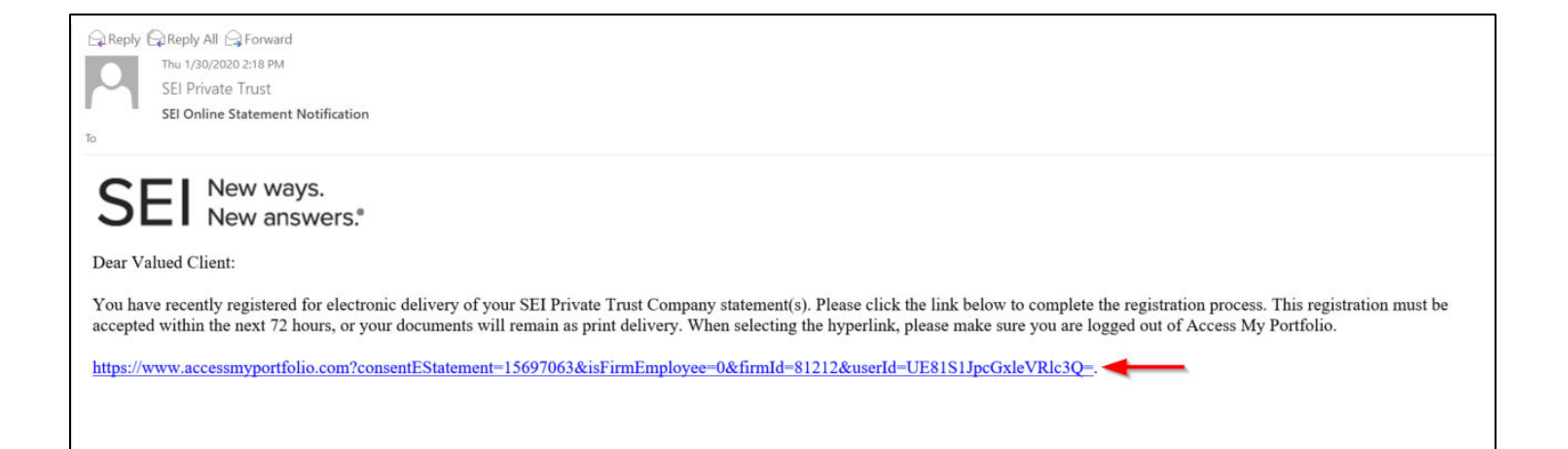

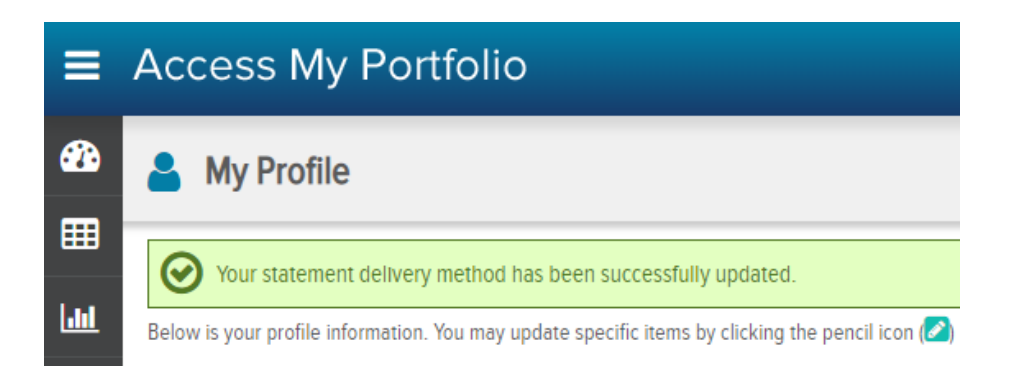